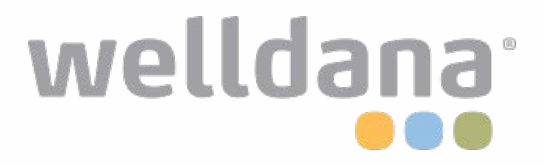

# WIFI Module USER'S MANUAL

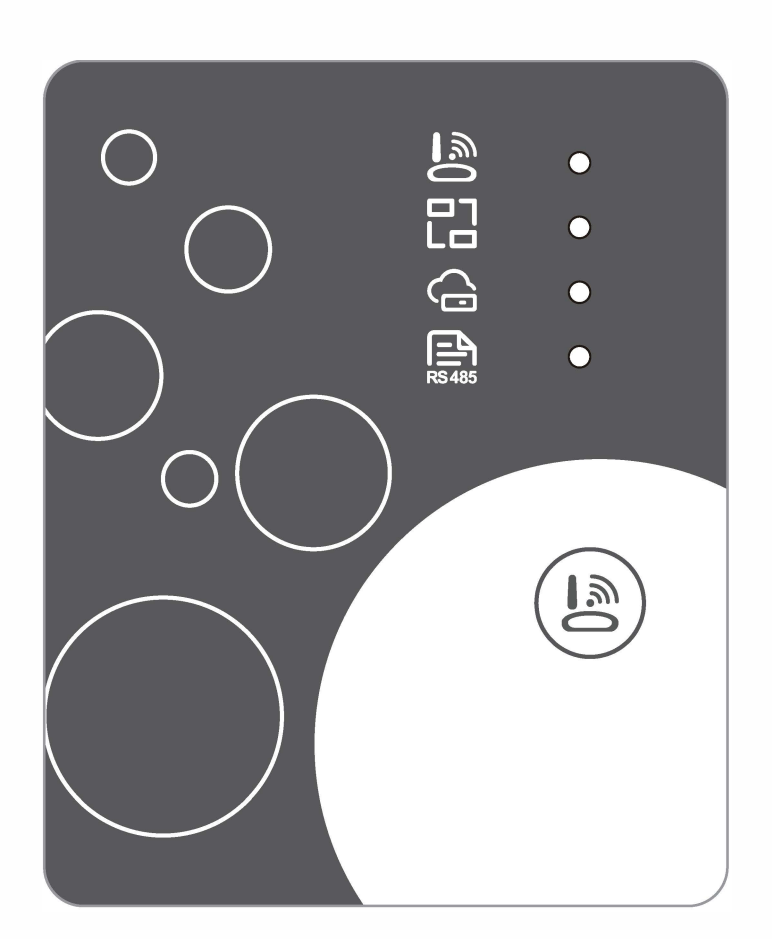

MXL-WX17

Please read this user's manual carefully before use Please keep this user's maunal properly

# **User Privacy Instructions**

We take your privacy very seriously and we promise to inform you how we use the data. Users' private data, such as mailboxes, address, before uploading to the cloud, we will get your permission, and we will work hard to protect your data security.

# Description

- Receive data signal from cloud server and transmit to the main device;
- Receive data signal from main device and transmit to cloud server;
- To achieve remote upgrade the WIFI module baseplate MCU by cloud server;
- To achieve the remote upgrade of the main device by WIFI module baseplate MCU.

## **Technical Parameters**

**OPERATING VOLTAGE:** DC8V~12V (Recommended value 12V)

OPERATING CURRENT: Max. recurrent peak 1A, average standby current 50mA

TEMP. RANGE: Operating Temp.: -30 °C ~+70 °C; Storage Temp.: -40 °C ~+85 °C

#### LED INDICATOR LIGHT:

4 lights, Network configuration indicator, router connection indicator, cloud server connection indicator, 485 communication indicator;

DIMENSION(L×W×H): 78mm×63mm×24mm

## Installation

- There is a magnet on the back of the WIFI module, it can be installed indoors or outdoors, and avoid direct sunlight;
- Please scan the following QR code to download APP;

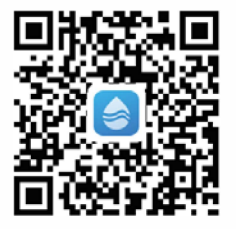

# **Functional Description**

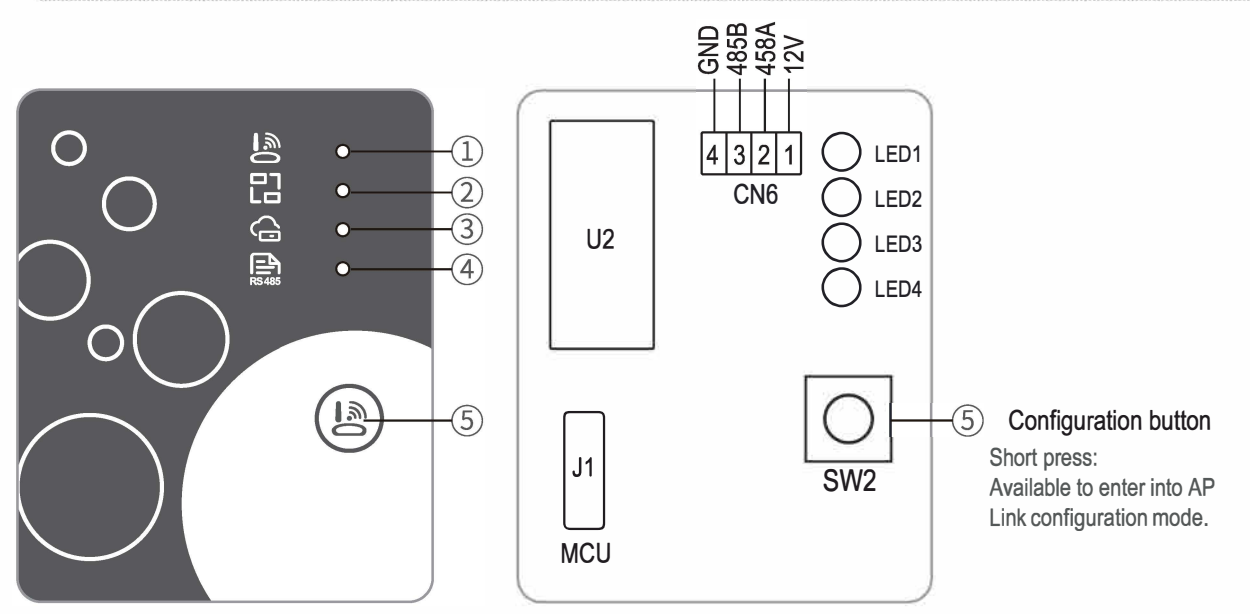

#### MXL-WX17

| ITEM | NAME                              | LONG LIGHT          | SLOW FLASH            | EXTINGUISH         |
|------|-----------------------------------|---------------------|-----------------------|--------------------|
| 1    | Network configuration indicator   | Configuring Network | SmartLink configuring | Done               |
| 2    | Router connection indicator       | Normal              | Abnormal              | 2                  |
| 3    | Cloud server connection indicator | Normal              | Abnormal              | 0. <u>000.00</u> 1 |
| 4    | 485 communication indicator       | Normal              | Abnormal              | 10000              |

# Account Login

Use email address and password to register, login or reset the password.

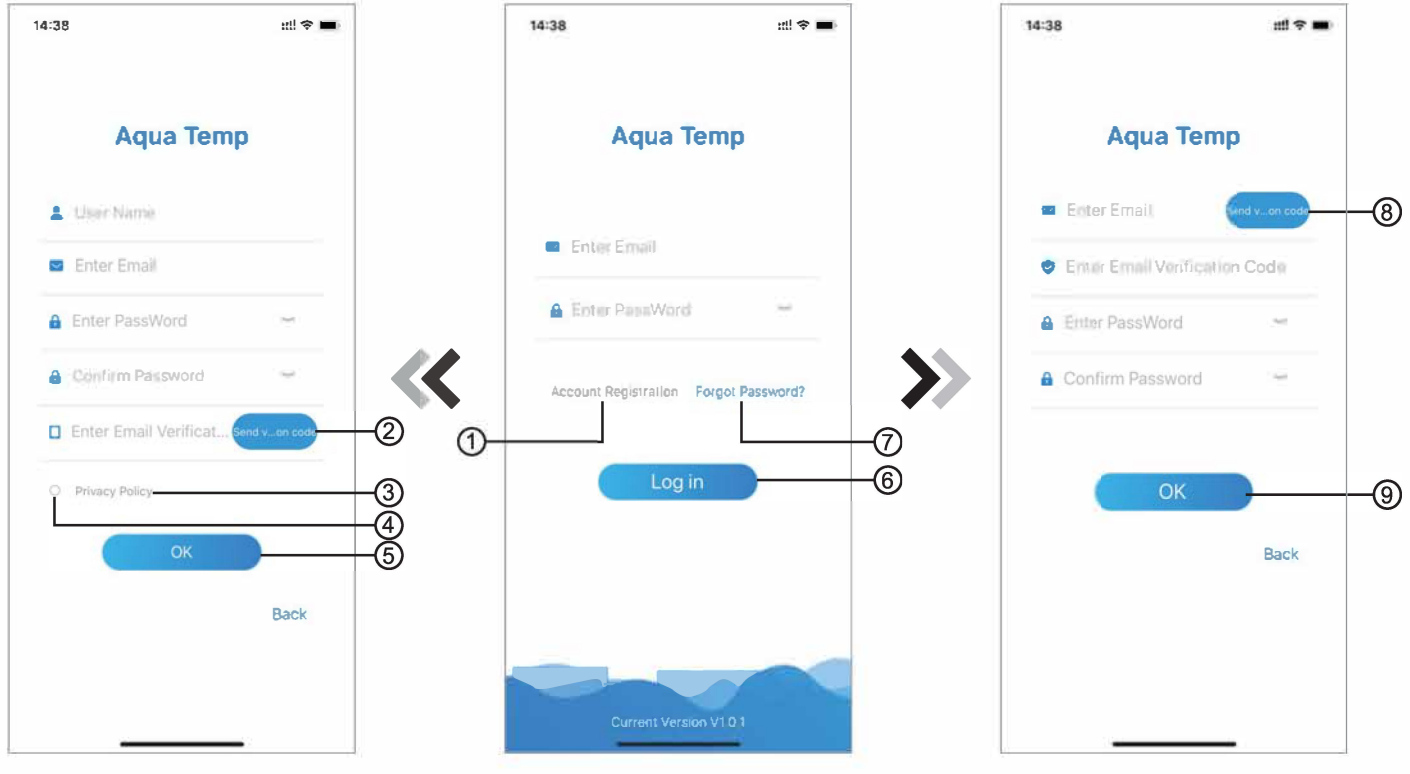

Fig.2 Account Registration interface

Fig.1 Login interface

Fig.3 Forgot Password interface

1. Account Registration: To register an account, click ① (Fig.1) to jump to the Account Registration interface, fill in the relevant information and click ② to receive verification code, while completed the application information, click ③ to read the details of the Privacy Policy, then click ④ to agree, and click ⑤, registration is done.

Please note, the valid time of one verification code is 15min, please fill in the verification code within 15min, otherwise you need to ask for a new one.

- 2. Log in: Follow the instructions on the page(Fig.1 ), enter your registered email address and password, click(6) and jump to device list;
- Forgot Password: While forget your password, click (7) (Fig.1), jump to the Forgot Password interface (Fig.3). Follow the instructions on the page, fill in the relevant informations, click (8) to receive verification code from your mailbox, click (9) to comfirm and password reset is done.

# Add Device

After log in, displays My Device interface (Fig. 4), follow the instruction to add WIFI or DTU.

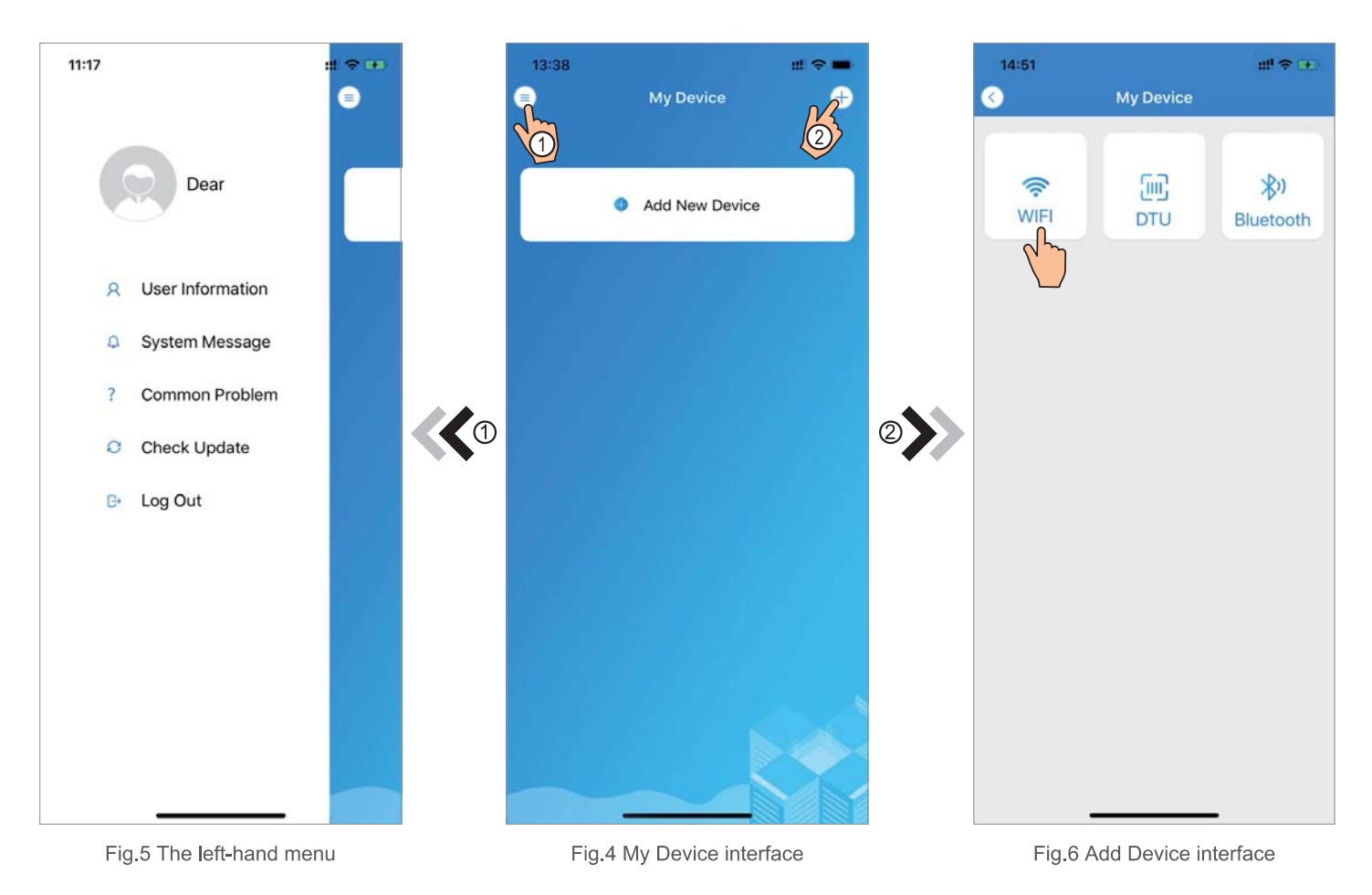

# WIFI Configure Network

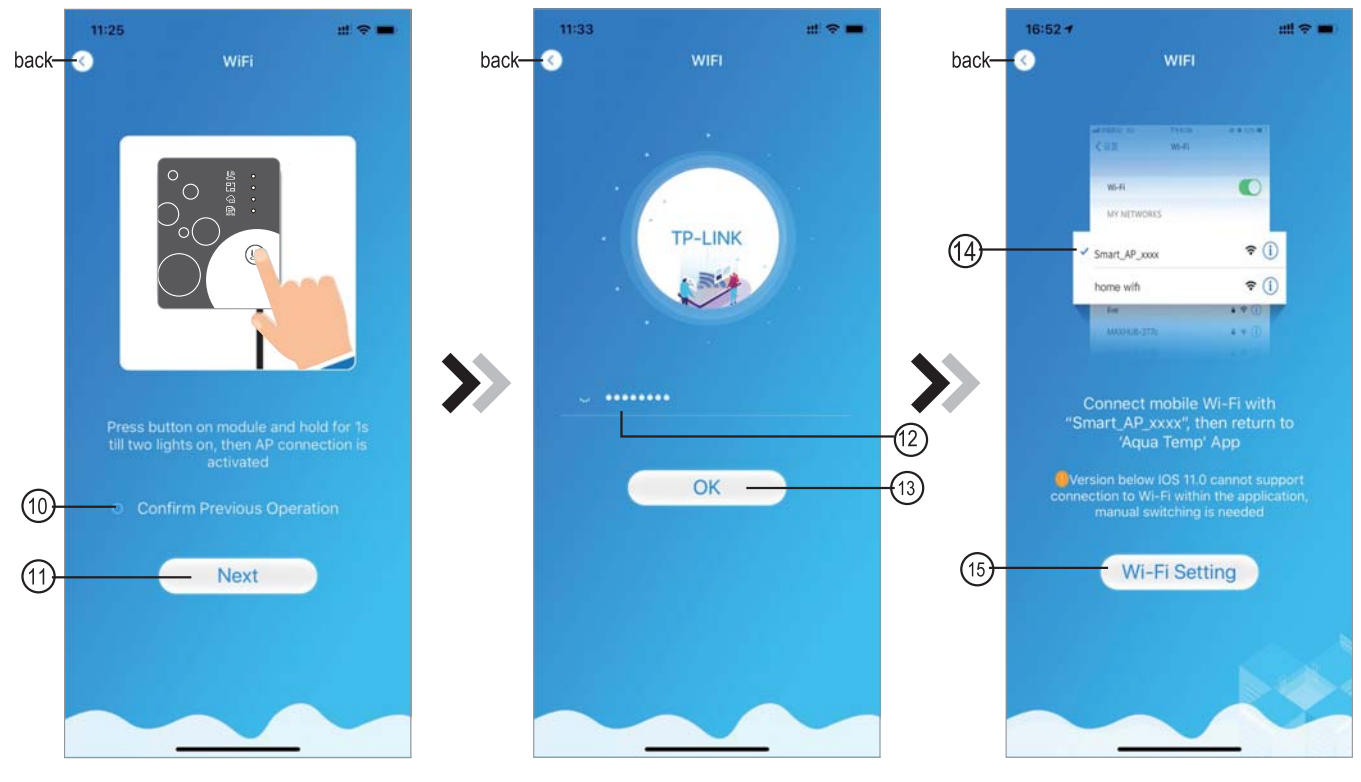

Fig.7 WIFI Module On interface

Fig.8 Enter password interface

Fig.9 Connect specified WIFI

- 1. Follow the instructions on the page (Fig.7), press button on module and hold for 1s till two lights on, then AP connection is activated, click (1) to confrim, click (1) to turn the page;
- 2. Click (12) to enter the WIFI password for the current connection, click (3) to confirm;
- 3. Jump to system settings, connect specified WIFI, click (14) to select the "Smart\_AP\_xxx", click (15) to popup window(Fig.10), follow the instruction and then jump to WIFI setting interface(Fig.11);

|     | 15:03 7<br>4 Aqua Temp | utt 🗢 🔳)  | 16:28                           | :::! 🗢 🔳)           | 16:55 🕈                       | ::!! 4G 🗰                                                              |  |  |
|-----|------------------------|-----------|---------------------------------|---------------------|-------------------------------|------------------------------------------------------------------------|--|--|
| >>> | Settings               | 5         | Settings WLAN                   |                     | 0                             | WIFI                                                                   |  |  |
|     | Airplane Mode          | TP-LINK > | WLAN                            |                     |                               | TYLEN # # CL.#<br>Wi-Ri                                                |  |  |
|     | 8 Blueto               | On >      | MY NETWORKS                     |                     | WE-FE                         | s                                                                      |  |  |
|     | Cellular               | > Off >   | HUAWEI-WIFI                     | • ? (j)             | Smart_AP_xxx                  | x 🗢 🕕                                                                  |  |  |
|     | VPN VPN                |           | TP-LINK                         | ê                   | home with                     | € (j)<br>+ * (j)                                                       |  |  |
|     |                        |           | TP-LINK_5G                      | ê ≑ (j)             | M00908-277                    | **0                                                                    |  |  |
|     | Notifications          | 32        | OTHER NETWORKS                  | OTHER NETWORKS      |                               | Connect mobile Wi-Fi with                                              |  |  |
|     | Sounds & Haptics       | 3         | AGV                             | ₽ ╤ ()              | "Smart_AP_)                   | xxx", then return to<br>Temp' App                                      |  |  |
|     | C Do Not Disturb       | >         | BaGua                           | <b>a</b> ≈ (j)      | Version below                 | IOS 11.0 cannot support                                                |  |  |
|     | Screen Time            | >         | client                          | ∎ <del>?</del> (j)  | connection to Wi<br>manual sv | nection to Wi-Fi within the application,<br>manual switching is needed |  |  |
|     | General                | >         | DDTEST                          | ₽ <del>\$</del> (j) |                               | Nout                                                                   |  |  |
|     | Control Center         | >         | DIRECT-HHLAP-WJmsMI             | ۵ 🗢 👔               |                               | INext                                                                  |  |  |
|     | Display & Brightness   | >         | DIRECT-<br>HJDESKTOP-5SMHSCFmsl | m 🔒 🗢 🚺             |                               |                                                                        |  |  |
|     | Accessibility          | >         | DIRECT-                         |                     |                               |                                                                        |  |  |
|     |                        | >         | KkDESKTOP-0AB69I9msLF           | l ? (j)             |                               |                                                                        |  |  |
|     | Siri & Sea <u>rch</u>  | >         | ITMAN                           | 🗕 🔒 🗢 👔             |                               | _                                                                      |  |  |

Fig.10 Setting interface

Fig.11 WIFI setting interface

Fig.12 Connect specified WIFI

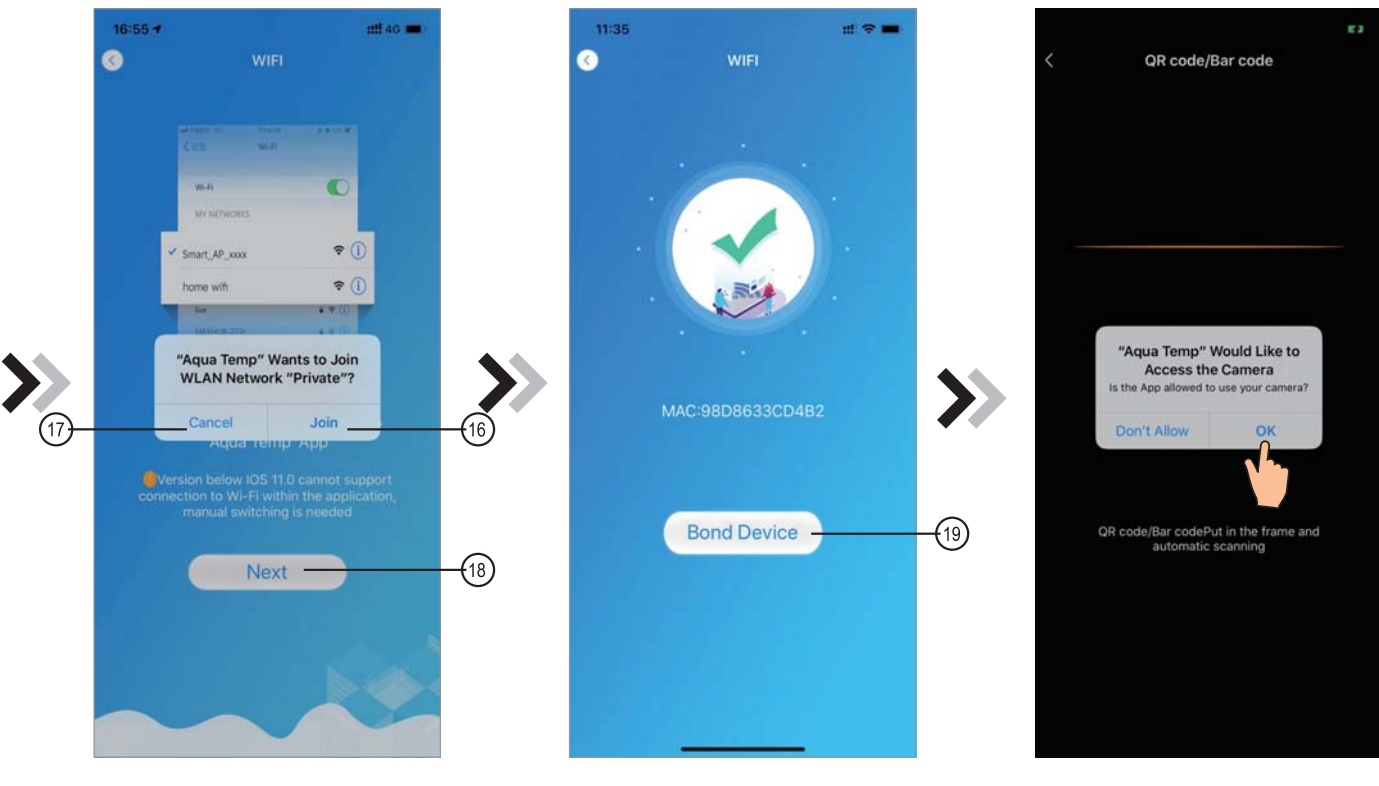

Fig.13 Configure Network interface

Fig.14 Bond Device interface

Fig.15 Scanning interface

- 4. Slide the page back to configure network interface (Fig. 12), click (6) to join WLAN Network, click (7) to cancel, click (18) to turn next page(Fig. 13); click (9) to bond device (Fig. 14);
- 5. Click "OK" (Fig.15) to allow the App to use the camera for scanning the **WF barcode** on the heat pump unit (Fig.16);
- 6.Click "OK", device bond is done (Fig.17);
- 7. After WIFI and DTU bonding is done, and jump back to My Device(Fig. 18).

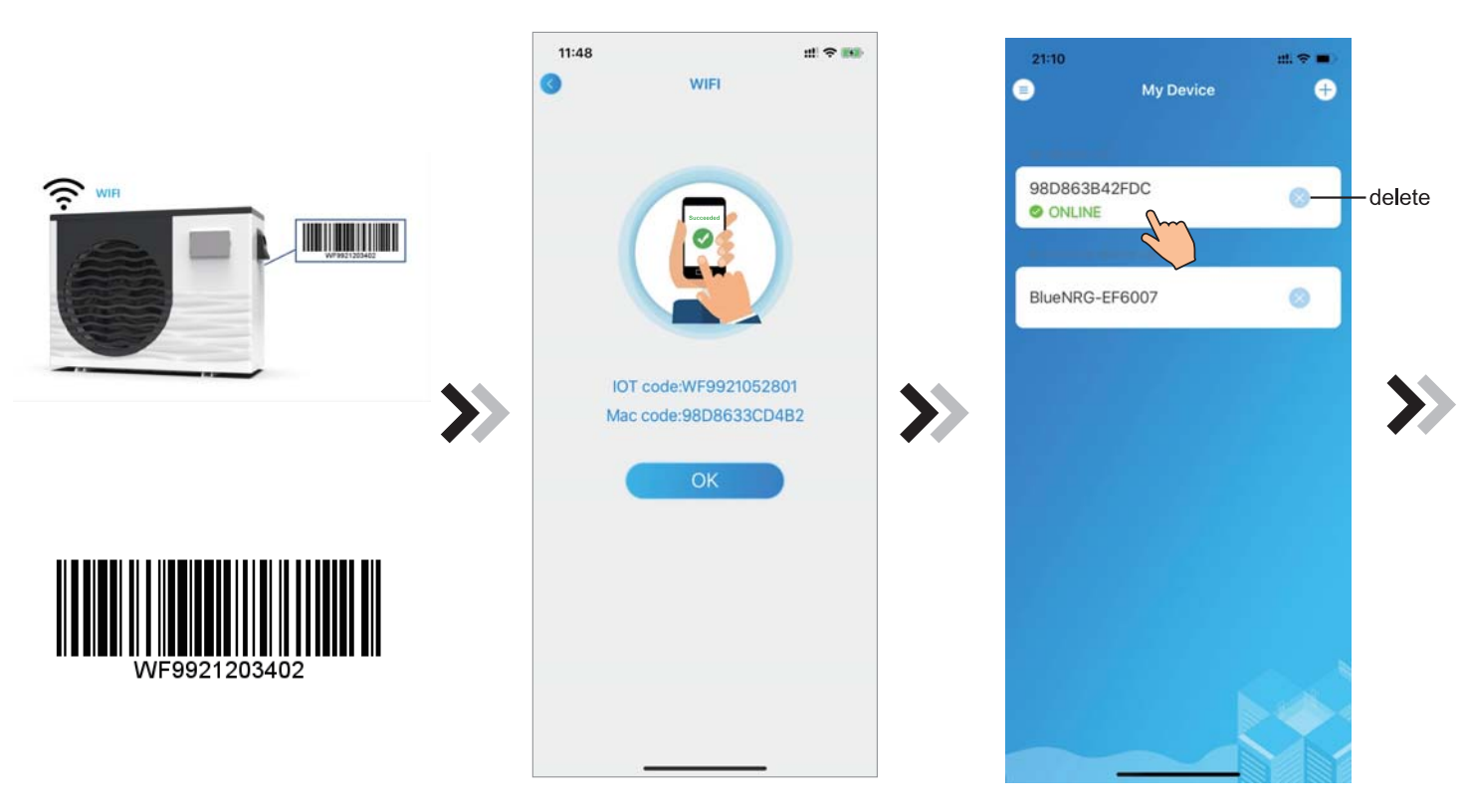

Fig.17 Bond device done interface

Fig.18 Device management interface

# Device Management

Device management operations are as below :

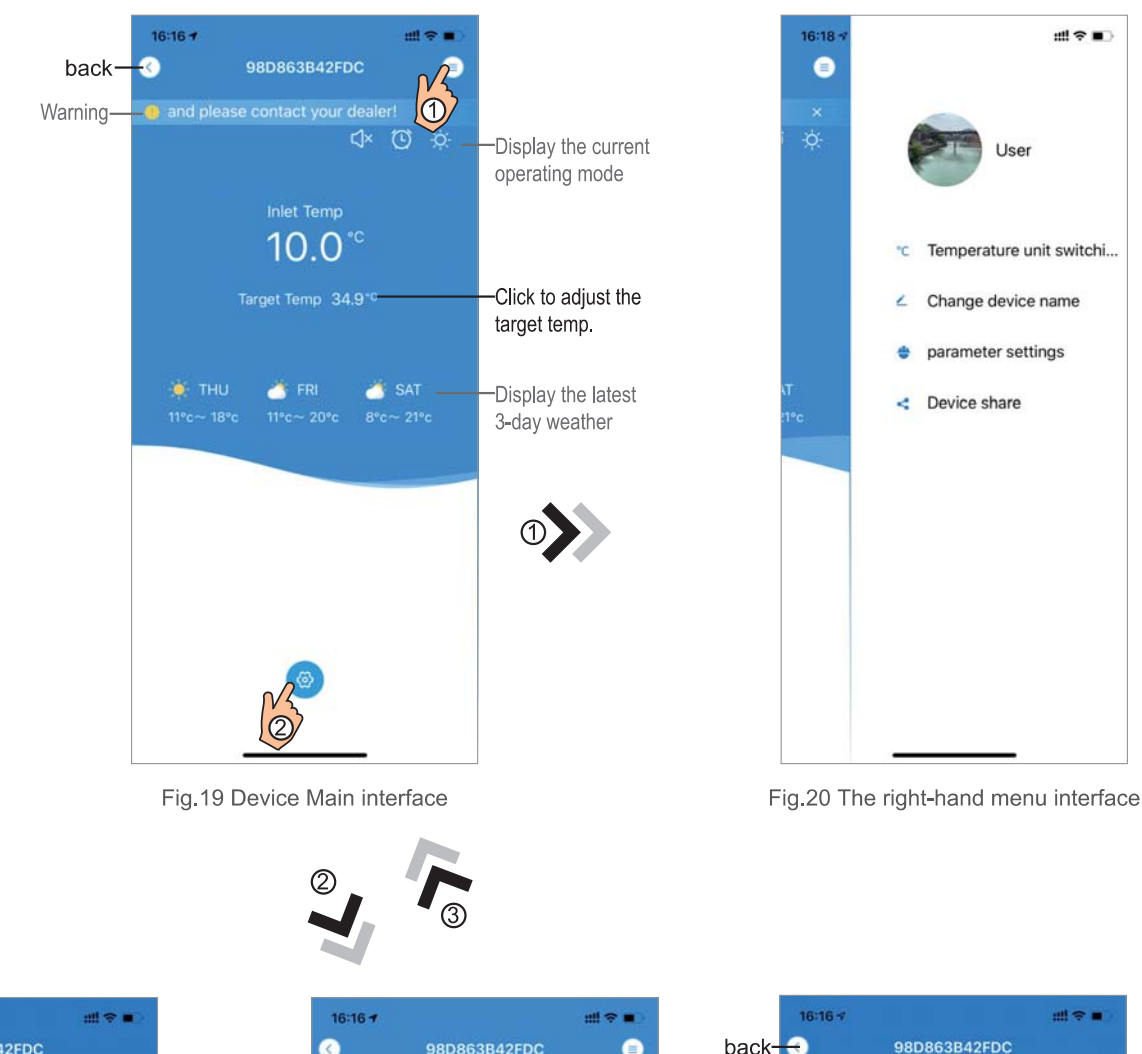

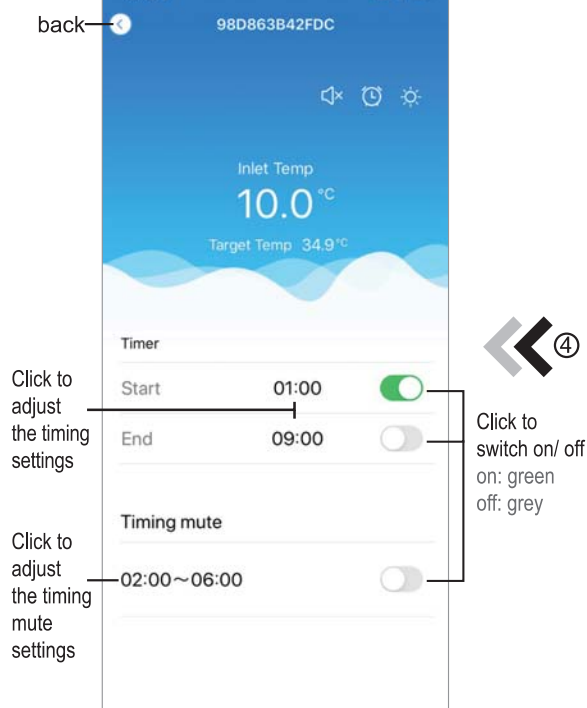

16:16 -

Fig.22 Timing Settings interface

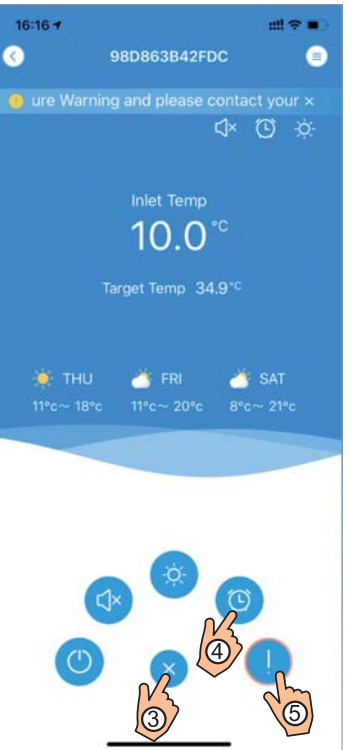

Fig.21 Device Main interface

back 98D863B42FDC C C C C Inlet Temp 10.00 °C Target Temp 34.9°C • E081 Communication Fault(spee... Solution - Click to read the 2019-12-05 16:16:40 • POI Inlet Temp. Sensor Fault Solution - Click to read the solution

Fig. 23 Troubleshooting interface

| ICON     | NAME             | FUNCTIONS                                                              |  |
|----------|------------------|------------------------------------------------------------------------|--|
|          | ON/ OFF          | Click it to turn on/ off the unit                                      |  |
|          | Silent Mode Off  | Display silent mode off, click it to activate the silent mode          |  |
| C)×      | Silent Mode On   | Display silent mode on, click it to turn off the silent mode           |  |
|          | Mode shift       | Mode changing: CoolingHeatingAuto                                      |  |
| *        | Cooling          | Display Cooling mode, click it to change operating mode                |  |
| -Ò       | Heating          | Display Heating mode, click it to change operating mode                |  |
| A        | Auto             | Display Auto mode, click it to change operating mode                   |  |
| C        | Timming settings | Click it to jump to the timer on/ off and mute timer setting interface |  |
|          | Troubleshooting  | Click it to jump to the troubleshooting interface                      |  |
| <b>@</b> | Menu             | Click to unfold or collapse the menu                                   |  |

# welldana